$\frac{http://www.webdesign.org/web/photoshop/drawing-techniques/drawing-unique-christmas-decorations-exclusive-tutorial.16764.html}{}$ 

## Unieke kerstdecoraties tekenen

1) Nieuw bestand: 1280 x1024 px ; 72 dpi. Nieuwe laag, teken daarop een lineair verloop (G)van rechts onder naar links boven, met volgende instellingen:

| Gradient Editor                                             |              |                              |
|-------------------------------------------------------------|--------------|------------------------------|
| Presets                                                     |              | OK<br>Cancel<br>Load<br>Save |
| Name: Custom<br>Gradient Type: Solid<br>Smoothness: 100 > % | <b>₩</b>     | New                          |
| #D1181E                                                     | #531311      | #531311                      |
| Opacity: 📃 🔰 %                                              | Location:%   | Delete                       |
| Calar;                                                      | Location: 5% | Delete                       |

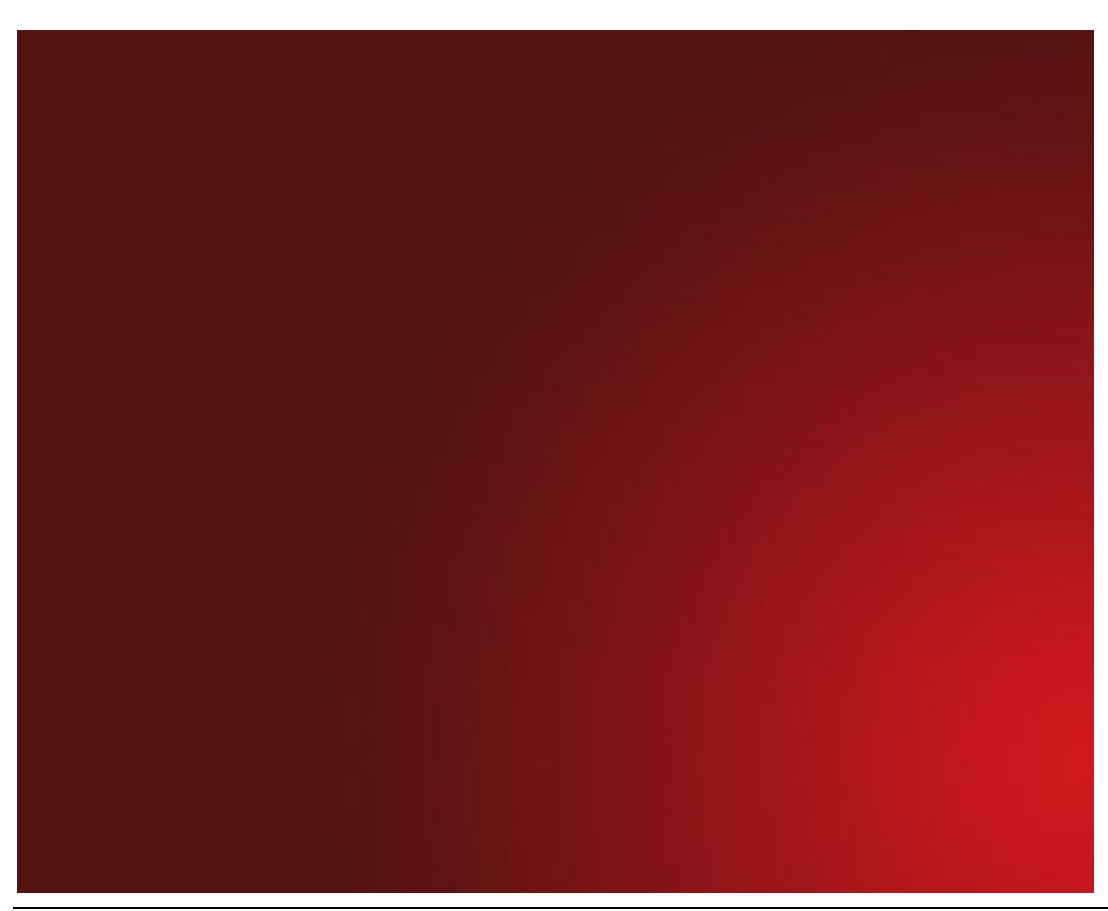

2) Nieuwe laag, Penseel (B). Download enkele penselen: snowflakes, stars, starburst. Begin met het Penseel star met volgende penseelinstellingen:

| Vorm Penseeluiteinde                                                                                                    | Vormdynamiek                                                                                                    |
|----------------------------------------------------------------------------------------------------|----------------------------------------------------------------------------------------------------|
| Brush Presets                                                                                                    | Brush Presets Size Jitter 100%                                                                                                    |
| Brush Tip Shape         Shape Dynamics         Shape Dynamics         Scattering         Texture         Dual Brush         Other Dynamics         Other Dynamics         Hip X         Flip X         Protect Texture         Smoothing         Protect Texture         Spacing | Brush Tip Shape   Shape Dynamics   Scattering   Texture   Dual Brush   Color Dynamics   Other Dynamics   Noise   Other Dynamics   Roundness Jitter   Off   Smoothing   Flip X Jitter   Flip X Jitter |
| Spreiding                                                                                                    | Andere dynamiek                                                                                                    |
| Brush Presets   Brush Tip Shape   Shape Dynamics   Stattering   Scatter   Stattering   Scattering   Scattering   Scattering   Count   Texture   Dual Brush   Color Dynamics   Other Dynamics   Other Dynamics   Noise   Wet Edges   Airbrush   Smoothing   Protect Texture       | Brush Presets   Brush Tip Shape   V Shape Dynamics   V Shape Dynamics   V Stattering   Dual Brush   Color Dynamics   Other Dynamics   Wet Edges   Airbrush   V Smoothing   Protect Texture           |
|                                                                                                    |                                                                                                    |

3) Neem als voorgrondkleur #A47957, voeg je sterren toe op dezelfde laag, geef deze laag dan een laagvulling van 70% en voeg er een Gloed Buiten aan toe:

| Styles                   | Inner Glow            |    | ОК        |
|--------------------------|-----------------------|----|-----------|
| Blending Options: Custom | Blend Mode: Screen    |    | Cancel    |
| Drop Shadow              | Opacity: 31           | %  | New Style |
| Inner Shadow             | Noise: 0              | 96 |           |
| Outer Glow               |                       | F  | Preview   |
| 🗹 Inner Glow             |                       |    |           |
| Bevel and Emboss         | Technique: Softer     |    |           |
| Contour                  | Source: OCenter OEdge |    |           |
| Texture                  | Choke: 0              | 96 |           |
| Satin                    | Size:5                | рх |           |
| Color Overlay            | - Ouslitu             |    |           |
| Gradient Overlay         |                       |    |           |
| Pattern Overlay          | Contour:              |    |           |
| 🗌 Stroke                 | Range: 50             | 96 |           |
|                          | Jitter:0              | %  |           |
|                          |                       |    |           |

### We bekomen iets zoals hieronder getoond:

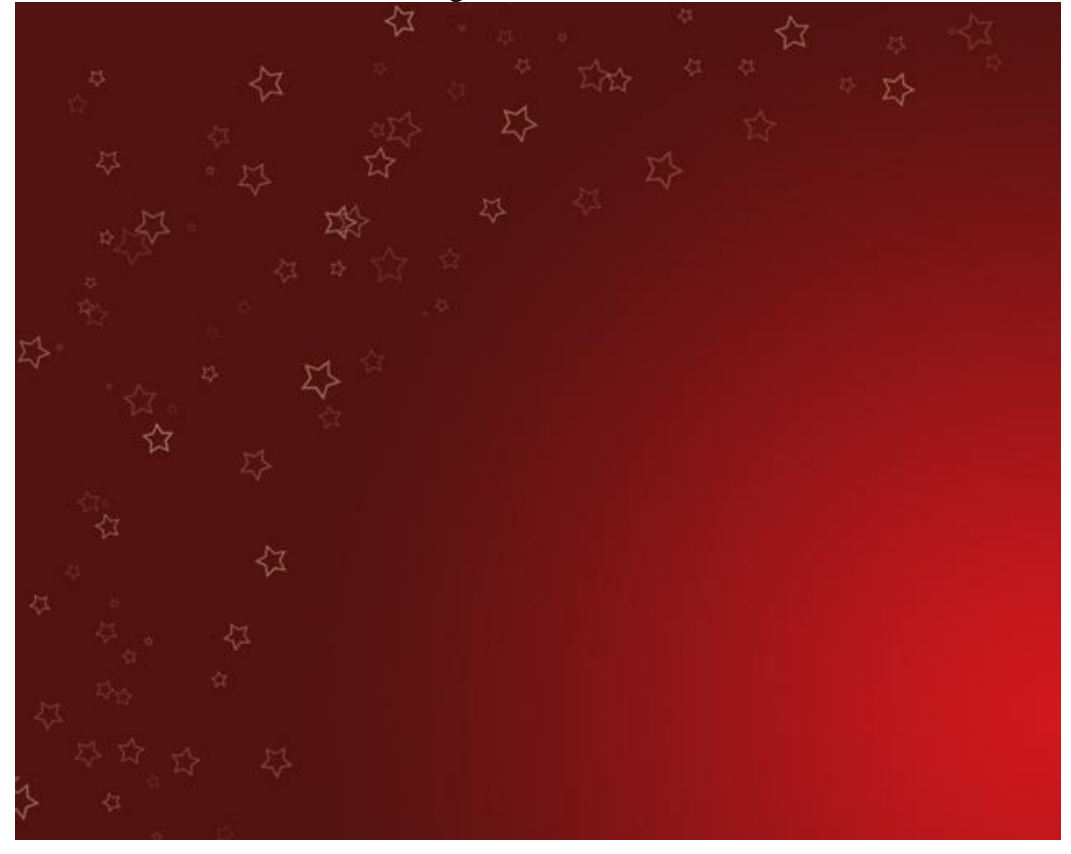

4) Kies nu het penseel sneeuwvlokken en enkele starburst penselen en herhaal vorige stap. Het bekomen resultaat tot hiertoe:

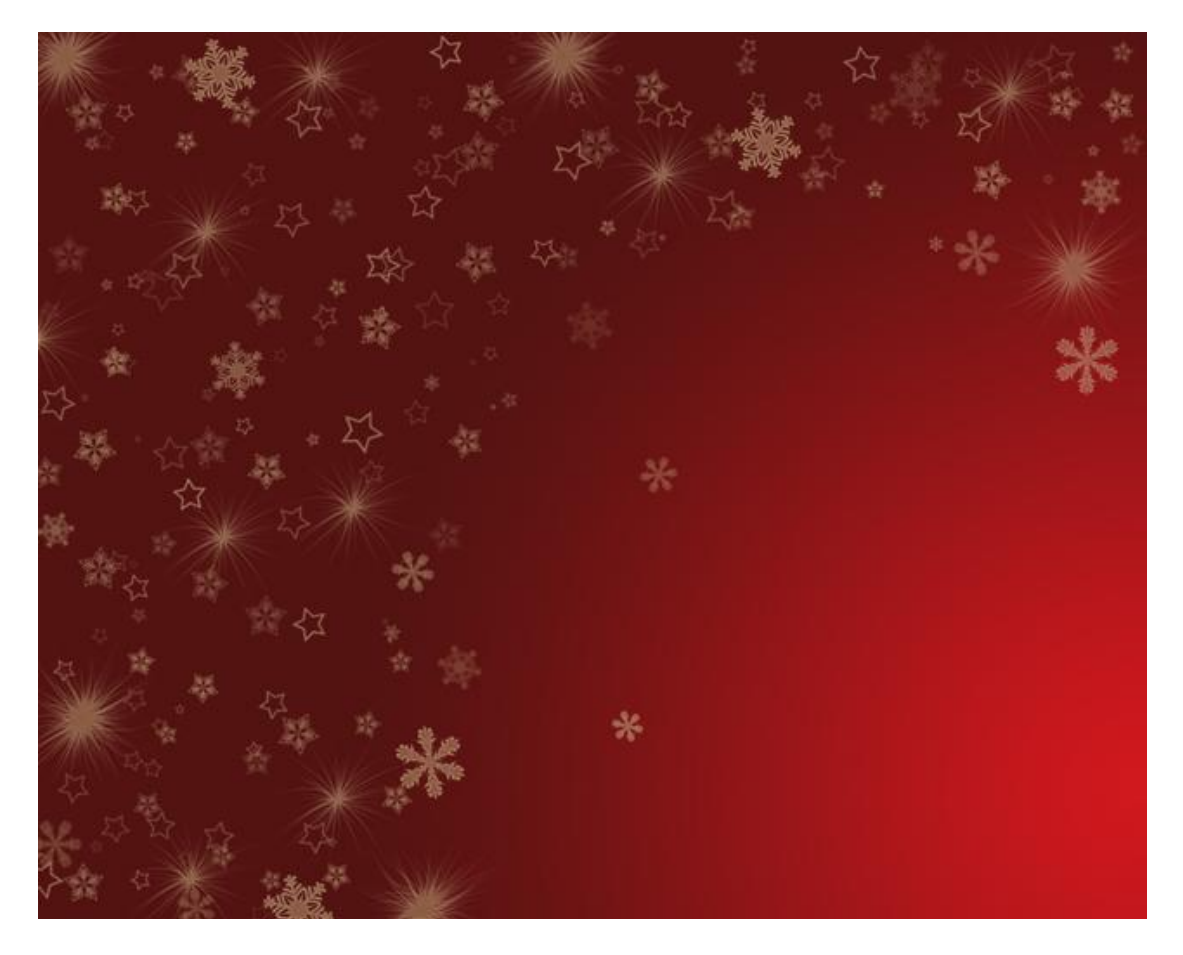

5) Nieuwe laag, teken enkele slierten met Pengereedschap (P). Het kan ook eenvoudiger: Download de vormen Swirlshape en teken onderstaande slierten.

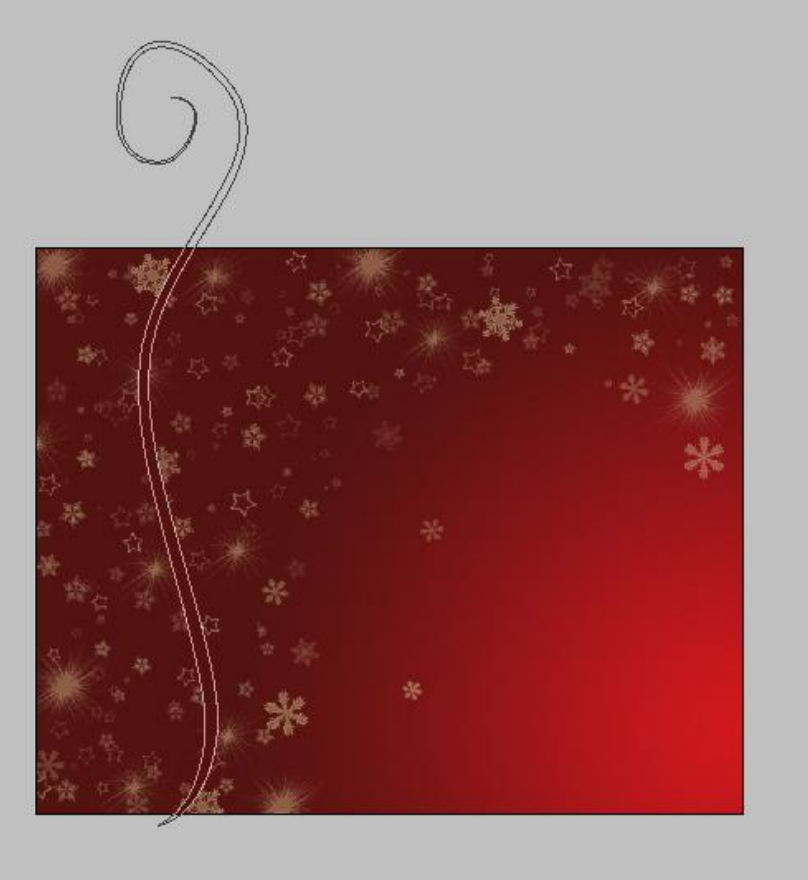

# Geef daarna volgende laagstijl: verloopbedekking

#### Layer Styl

| Styles                    | Gradient Overlay                   | ОК        |
|---------------------------|------------------------------------|-----------|
| Blending Options: Default | Blend Mode: Hard Light             | Cancel    |
| Drop Shadow               | Opacity: 100 %                     | New Style |
| Inner Shadow              | Gradient: Reverse                  |           |
| Outer Glow                | Style: Linear 💽 🗹 Align with Layer | Pieview   |
| Inner Glow                | Angle:                             |           |
| Bevel and Emboss          |                                    |           |
| Contour                   | Scale:                             |           |
| Texture                   |                                    |           |
| Satin                     |                                    |           |
| Color Overlay             |                                    |           |
| 🗹 Gradient Overlay        |                                    |           |
| Pattern Overlay           |                                    |           |
| Stroke                    |                                    |           |
|                           |                                    |           |
|                           |                                    |           |
|                           |                                    |           |

# Bekomen resultaat:

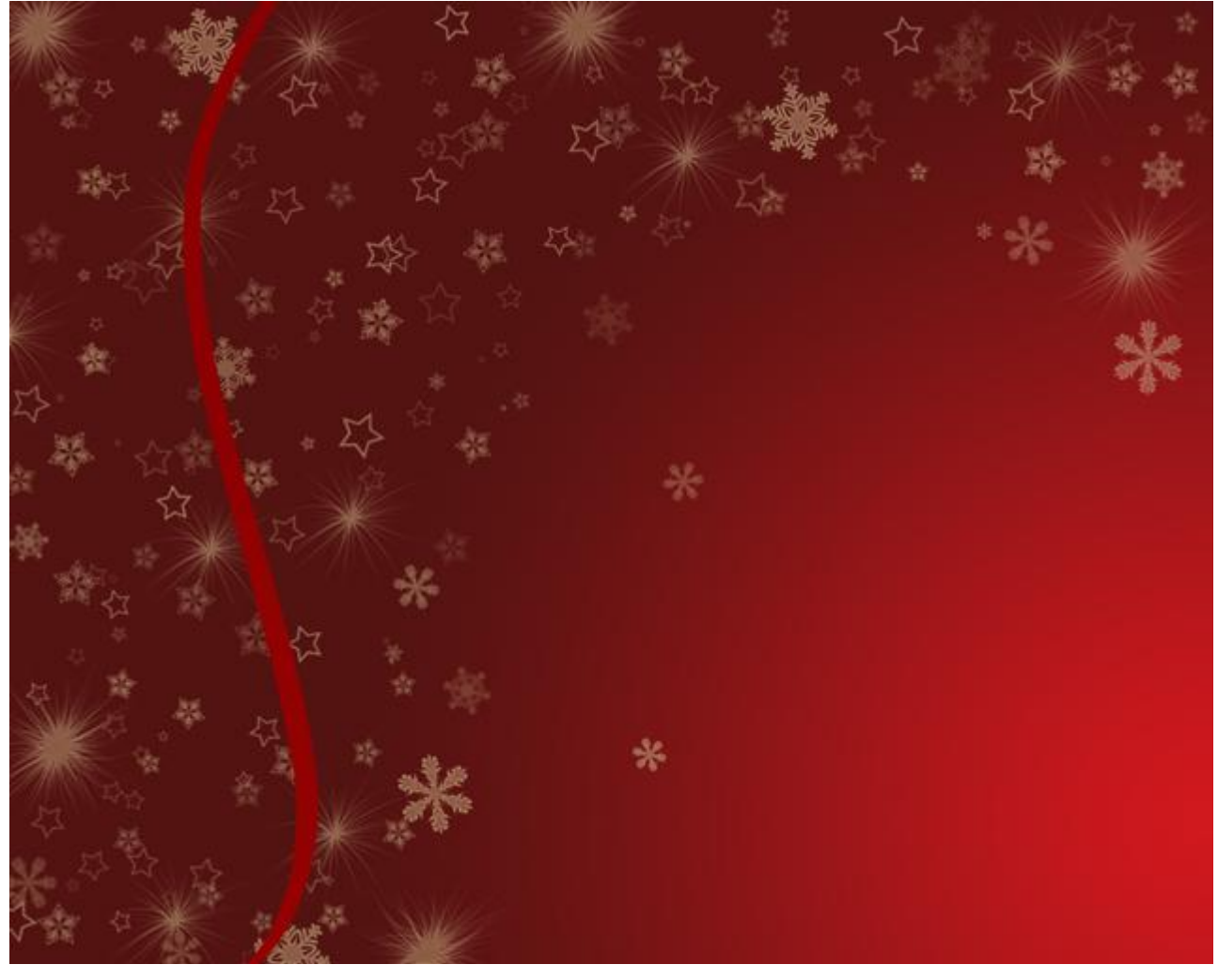

6) Op dezelfde manier maar andere variaties om nog meer slierten te tekenen, zelfde laagparameters. Je bekomt dan ongeveer onderstaande:

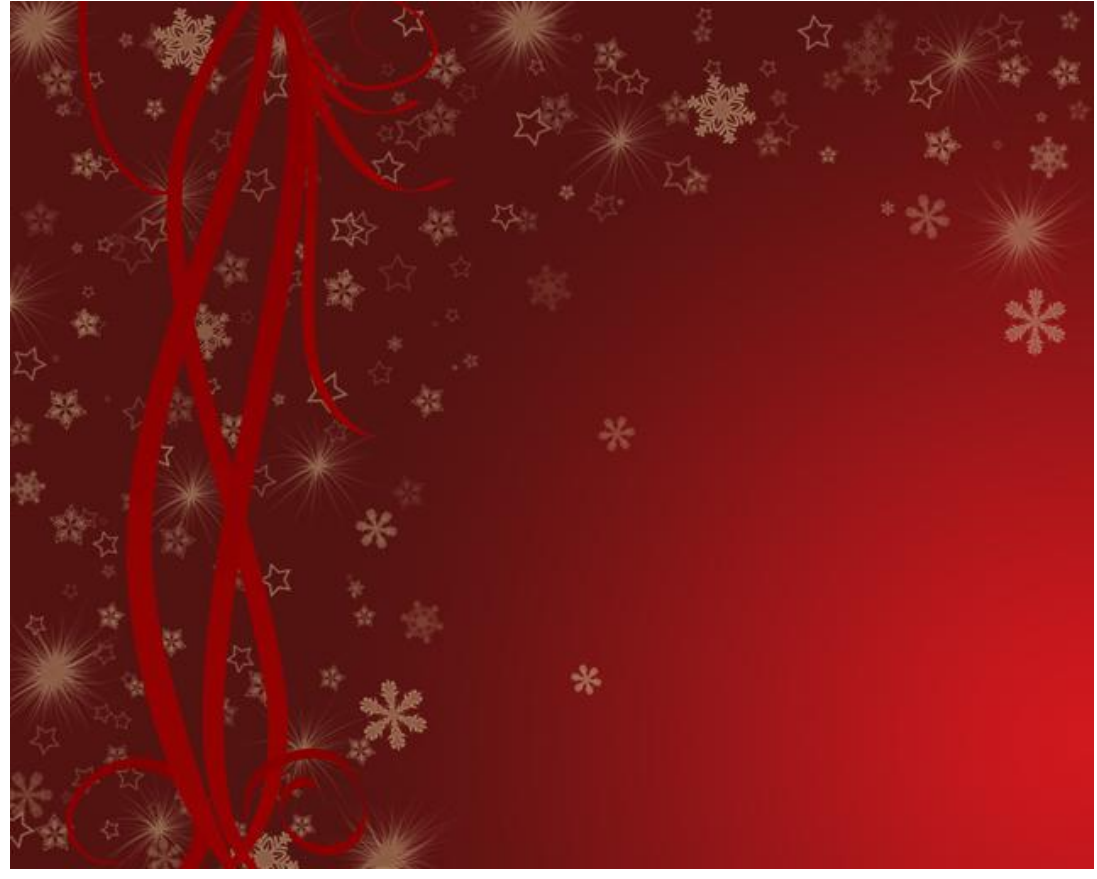

7) Nieuwe laag, plaats onder de lagen met "krullen" en selecteer het penseel (B). In optiebalk: dekking = 35%, voorgrondkleur = #8D0102. Kies enkele krullen uit de penselenset sturburst en schilder bovenaan en onderaan nog wat krullen bij. Je bekomt onderstaande:

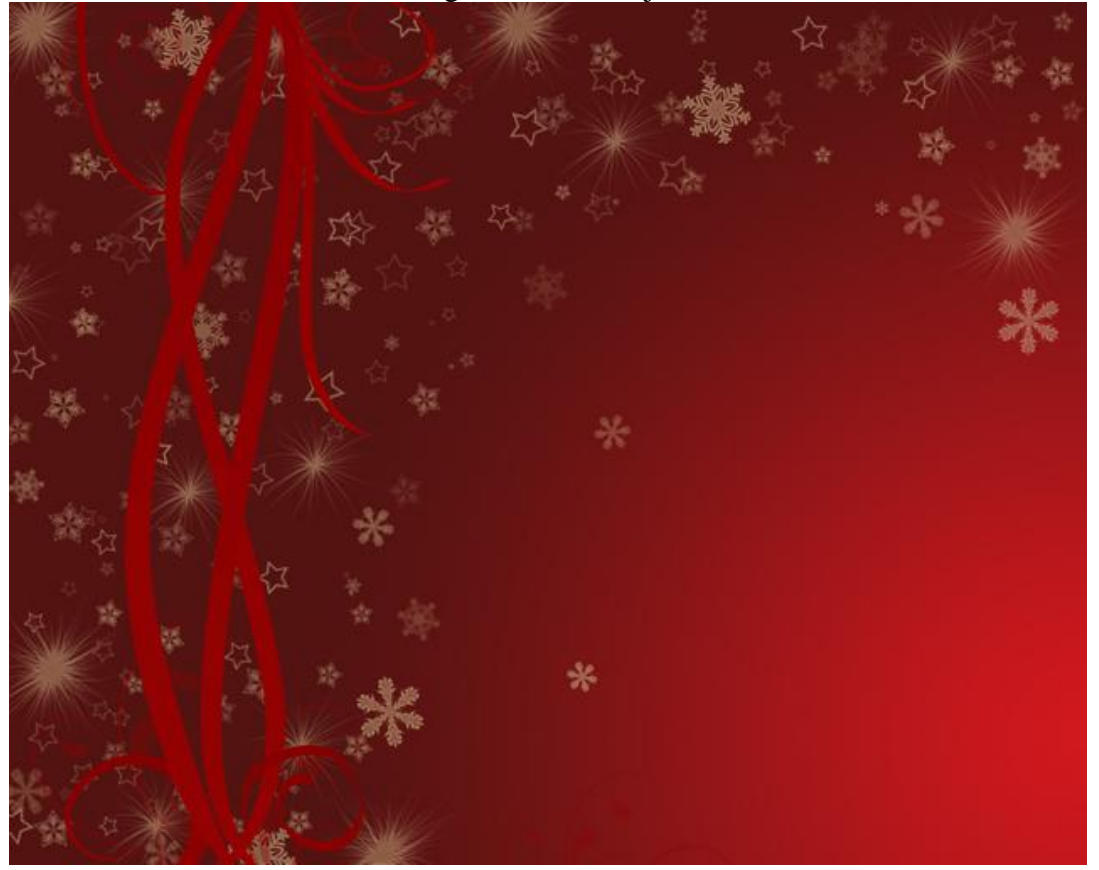

Kerstdecoratie - blz 6

8) Nieuwe groep maken, noem die "bal". Nieuwe laag binnen deze groep, voorgrondkleur = #410E0C. Teken dan een Cirkelvorm (U):

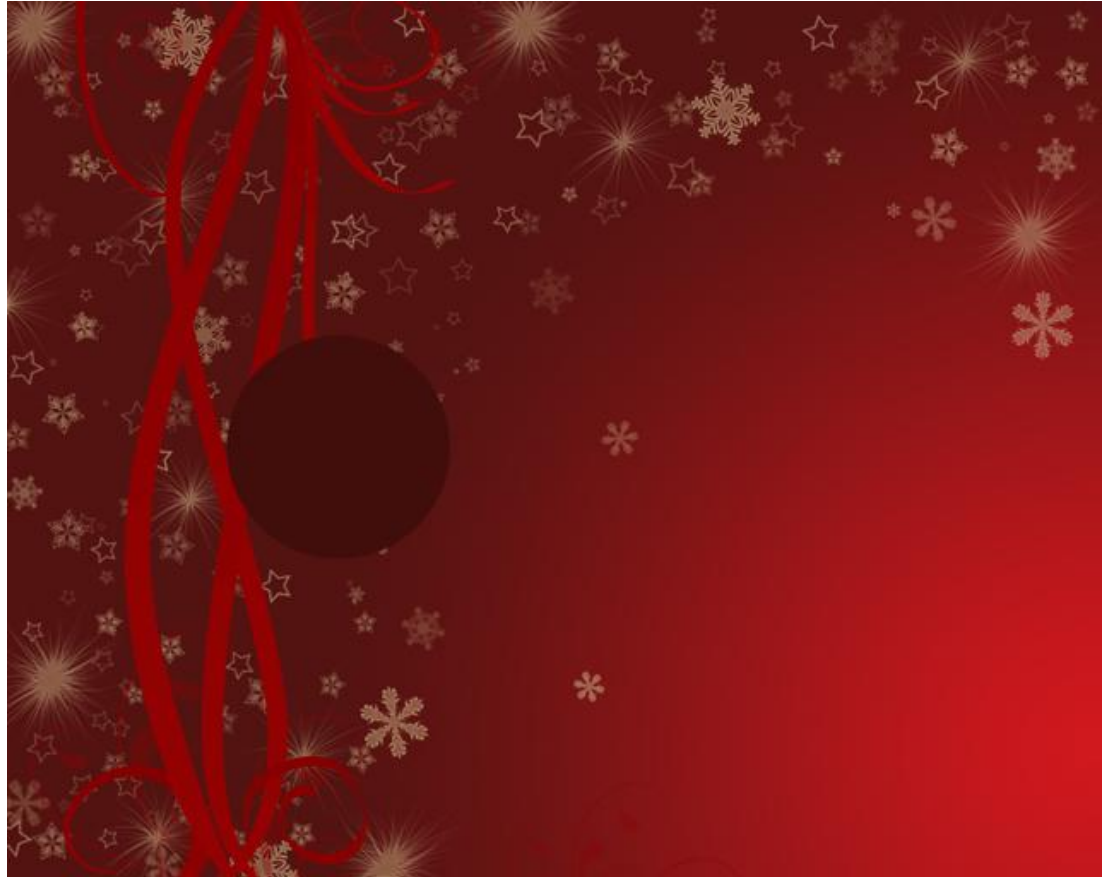

9) Nieuwe laag, klik Ctrl+ Alt + G, Voorgrondkleur = #B9171B, Penseel (B) - Zacht Rond Penseel, diameter = 150px. Schilder met het penseel op de cirkel:

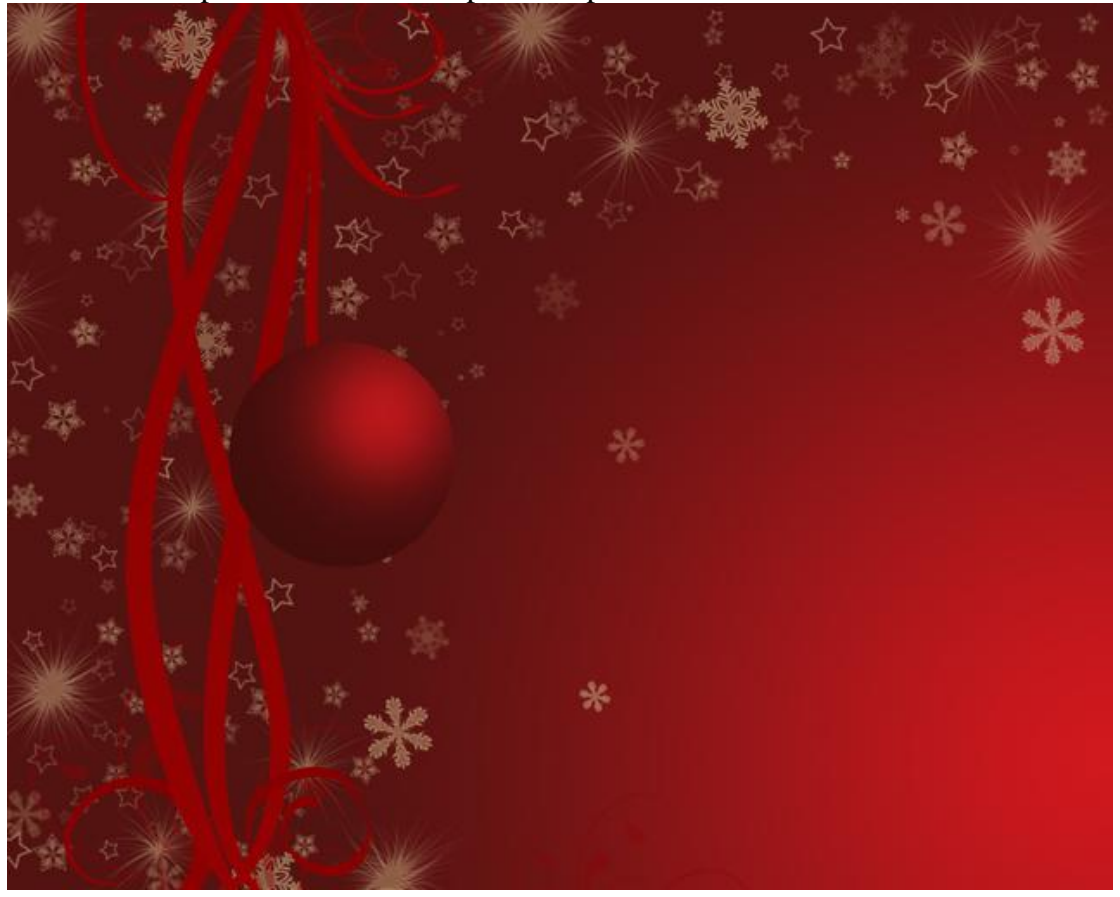

Kerstdecoratie - blz 7

10) Nieuwe laag, klik Ctrl+Alt + G, Voorgrondkleur op wit, terug het Penseel aanklikken, zacht rond Penseel met diameter 40px. Maak onderstaande vormen op de bal:

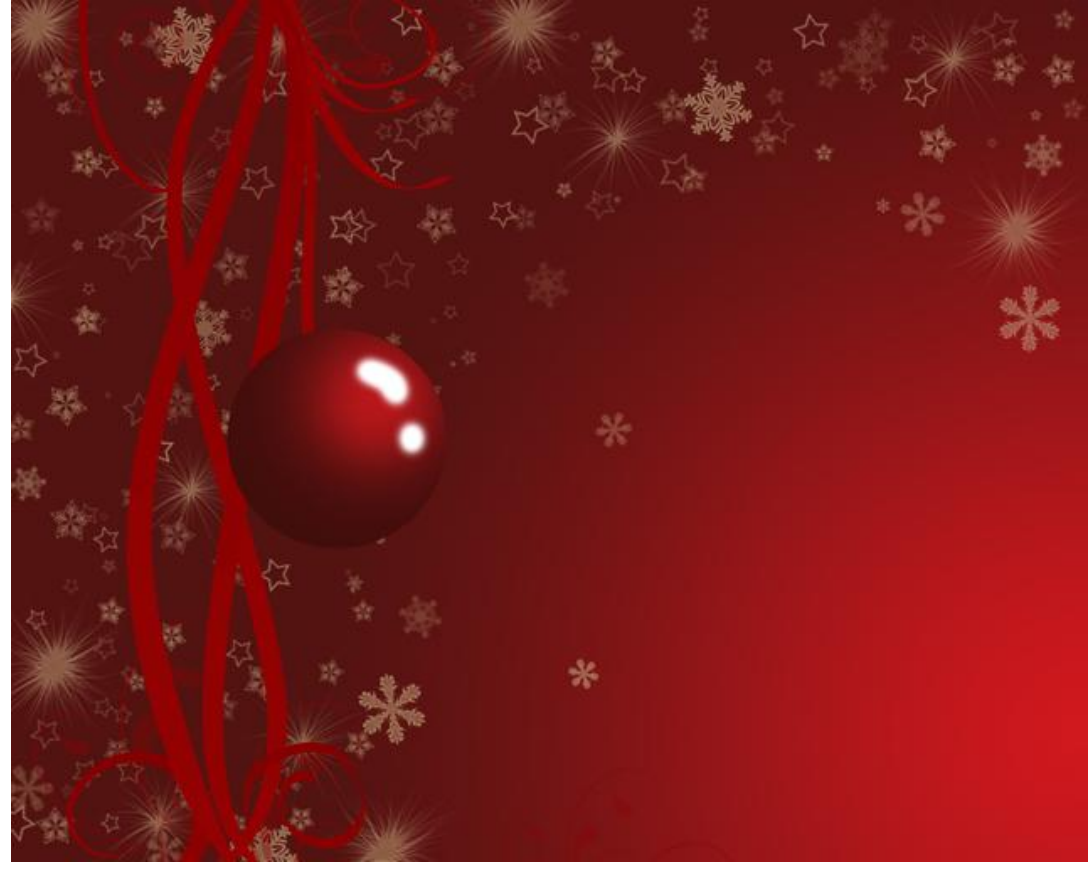

Zet laagvulling op 19%. Kies daarna Natte Vinger (R) en maak de flikkering realistischer:

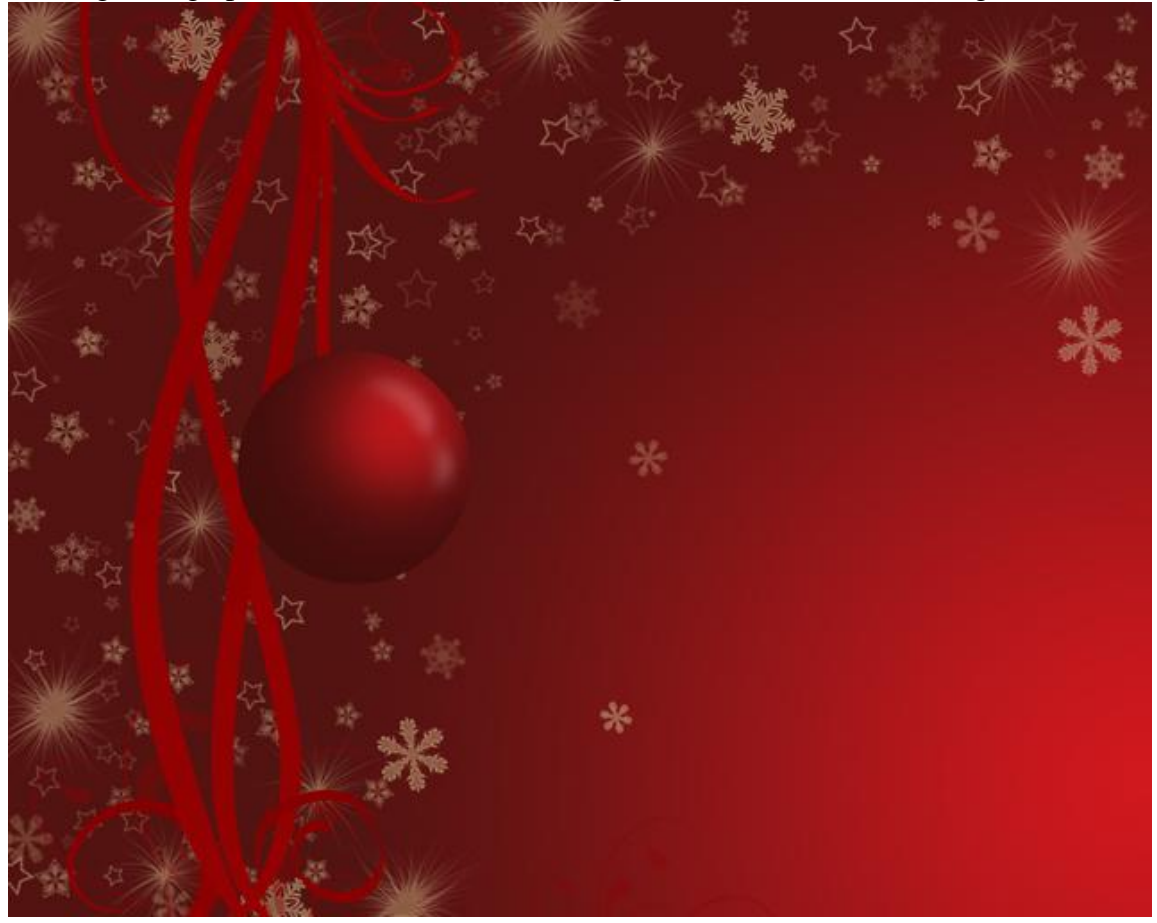

11) Nieuwe laag, voorgrondkleur = #97794F. Teken een Rechthoekvorm (U) voor bovenstuk bal, wijzig de vorm met Omzetten van Ankerpunten en Direct selecteren Pijl. Geef daarna Gloed Buiten.

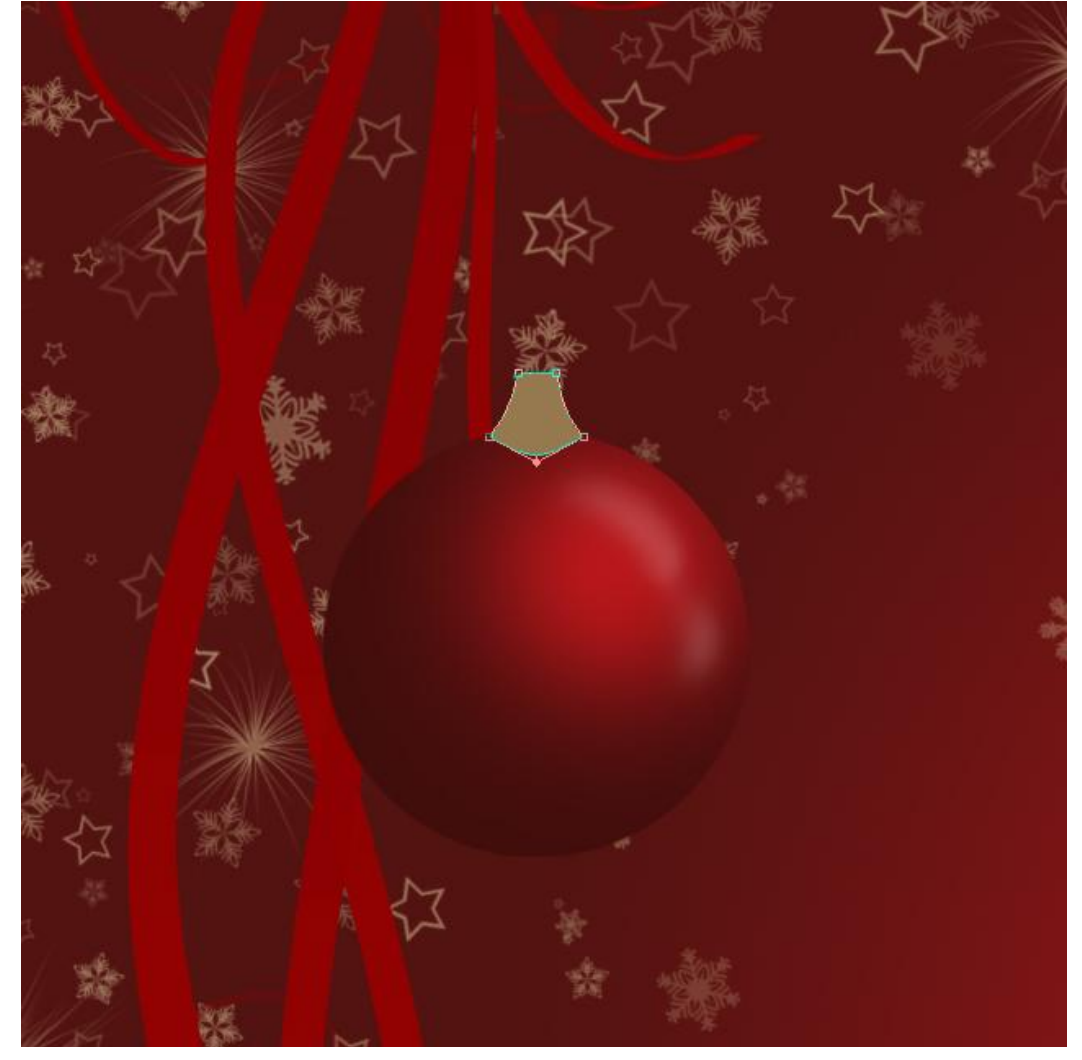

| Blend Mode: Screen |
|--------------------|
| Operity: 0         |
| Now Style          |
| Noise: 0 %         |
|                    |
|                    |
| Techniquet Softer  |
| Spread:            |
| Size:5 px          |
|                    |
| Quality            |
| Contour:           |
| Range:50%          |
| Jitter:0 %         |
|                    |
|                    |
|                    |

12) Net zoals op de bal maak je ook hier een flikkering op dit stukje van de Kerstbal:

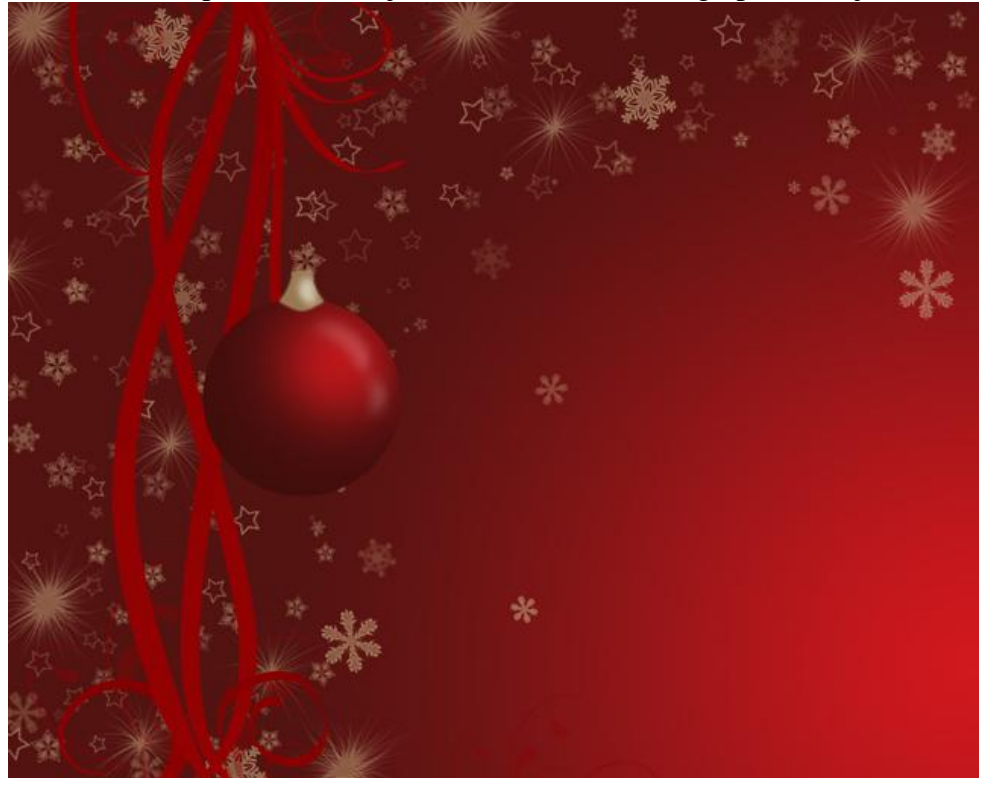

13) Nieuwe laag, vulling = 0%. Teken een ovaal met het Ovaal Vormgereedschap (U), dit wordt het oogje waaraan Kerstbal zal ophangen. Geef daarna Gloed Buiten aan deze laag.

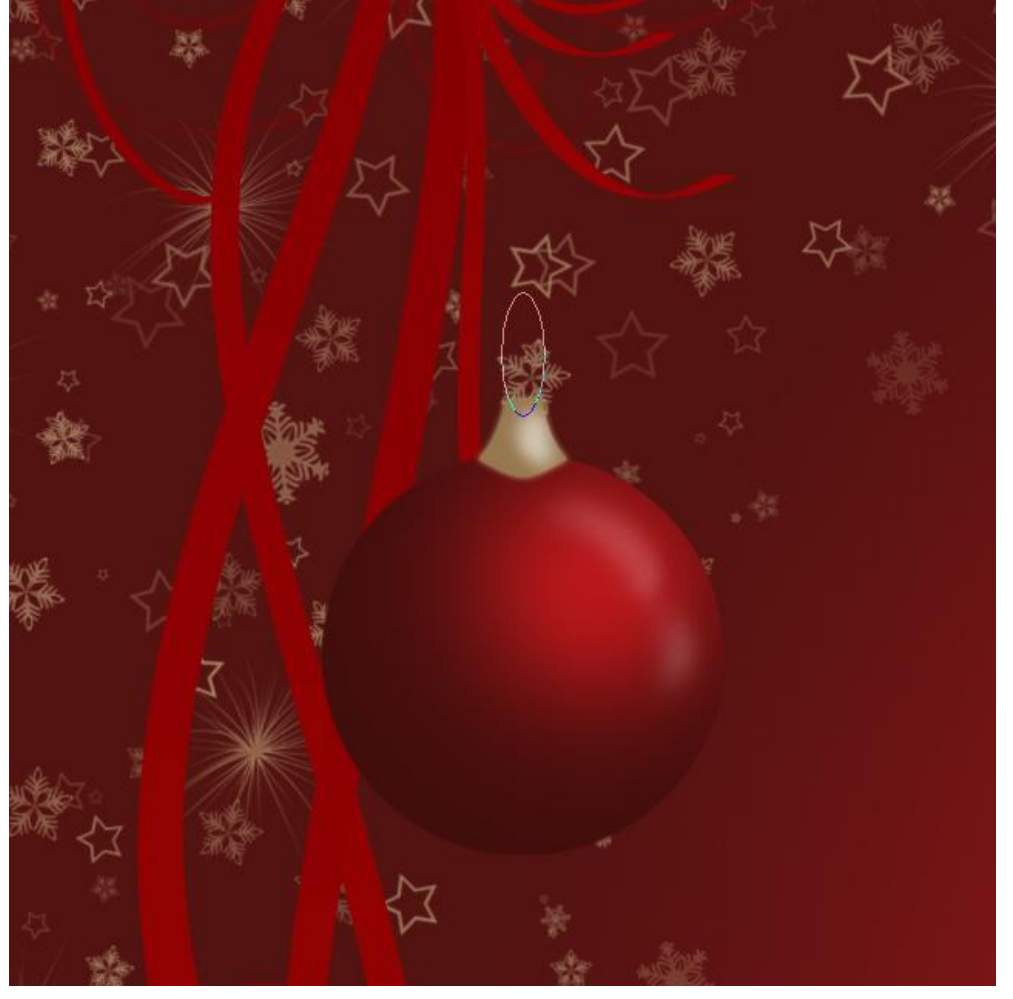

| Styles                   | Outer Glow         | ОК          |
|--------------------------|--------------------|-------------|
| Blending Options: Custom | Blend Mode: Screen | Cancel      |
| Drop Shadow              | Opacity:54         | % New Style |
| Inner Shadow             | Noise:0            | %           |
| ✓ Outer Glow             |                    |             |
| Inner Glow               | -                  |             |
| Bevel and Emboss         | Technique: Softer  |             |
| Contour                  | Spread:            | %           |
| Texture                  | Size:5             | px          |
| Satin                    |                    |             |
| Color Overlay            | Quality            |             |
| Gradient Overlay         | Contour:           |             |
| Pattern Overlay          | Range: 50          | %           |
| Stroke                   | Jitter: 0          | %           |
|                          |                    |             |
|                          |                    |             |

Dit is het bekomen resultaat tot hiertoe:

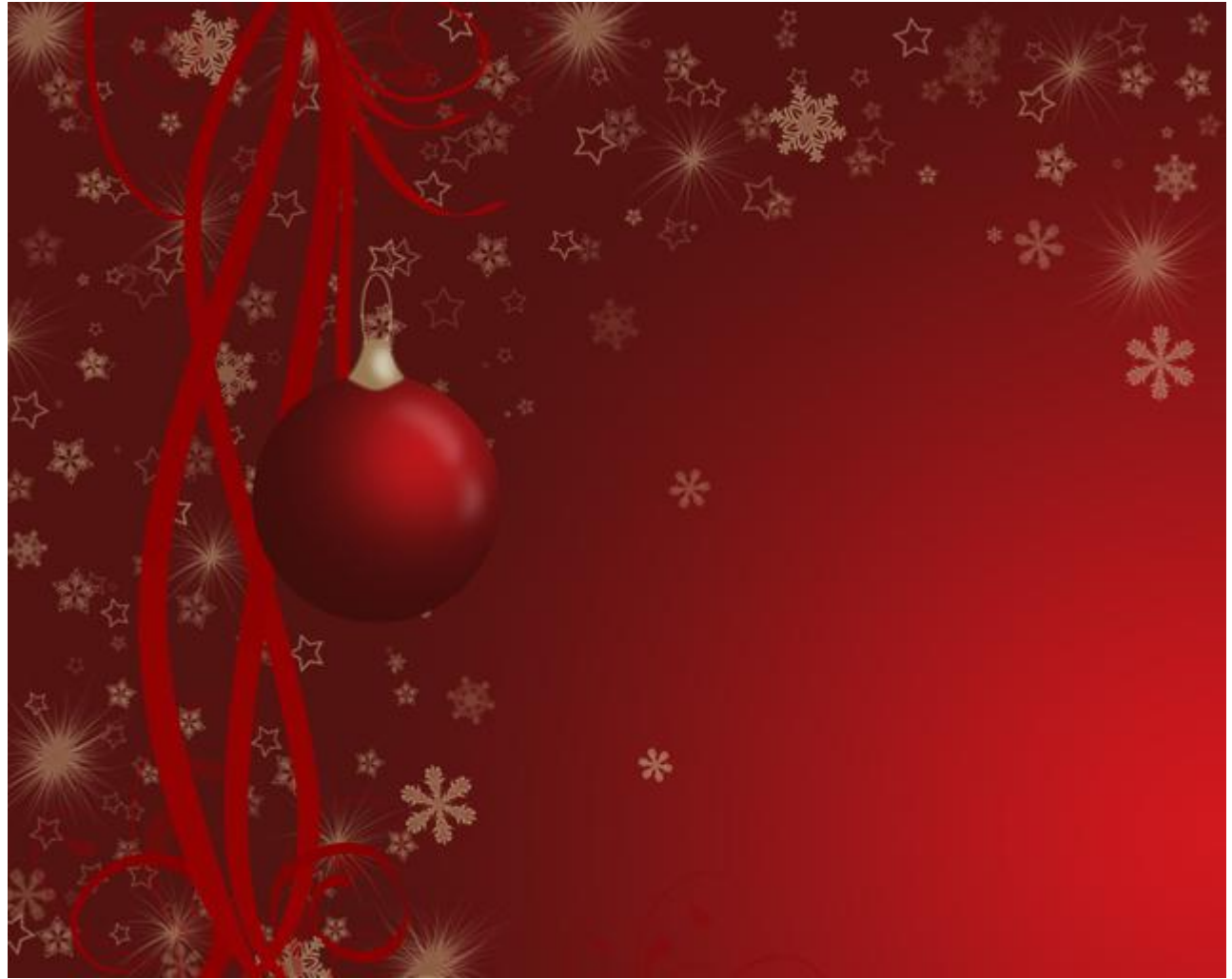

14) Nieuwe laag, Lijngereedschap (U), teken een witte draad om de Kerstbal aan op te hangen, gebruik volgende instellingen voor Gloed buiten:

| ayer Style               |                    |             |
|--------------------------|--------------------|-------------|
| Styles                   | Outer Glow         | ОК          |
| Blending Options: Custom | Blend Mode: Screen | Cancel      |
| Drop Shadow              | Opacity:           | % Now Style |
| Inner Shadow             | Noise: 0 9         | %           |
| Outer Glow               |                    | Preview     |
| Inner Glow               |                    |             |
| Bevel and Emboss         | Techniques Softer  |             |
| Contour                  | Spread:            | *6          |
| Texture                  | Size: 4 P          | х           |
| Satin                    |                    |             |
| Color Overlay            | Quality            |             |
| Gradient Overlay         | Contour:           |             |
| Pattern Overlay          | Range: 50 9        | %           |
| Stroke                   | Jitter: 0 9        | %           |
|                          | 1                  |             |
|                          |                    |             |
|                          |                    |             |
|                          |                    |             |

Dit zou je ongeveer moeten bekomen hebben:

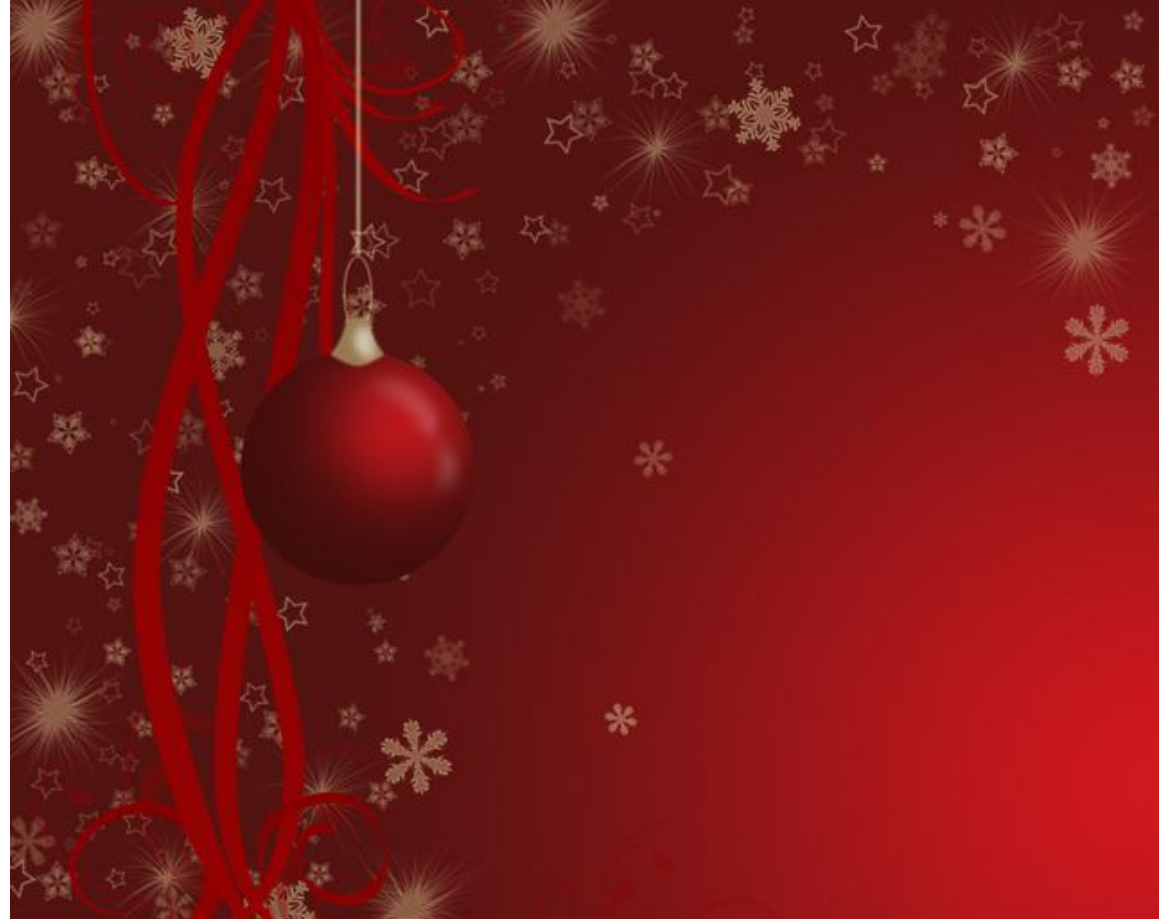

15) Nieuwe laag, klik Ctrl+Alt+G, zet voorgrondkleur op #97794F. Penseel (B) aanklikken, kies een gelijkaardige decoratie voor op de Kerstbal.

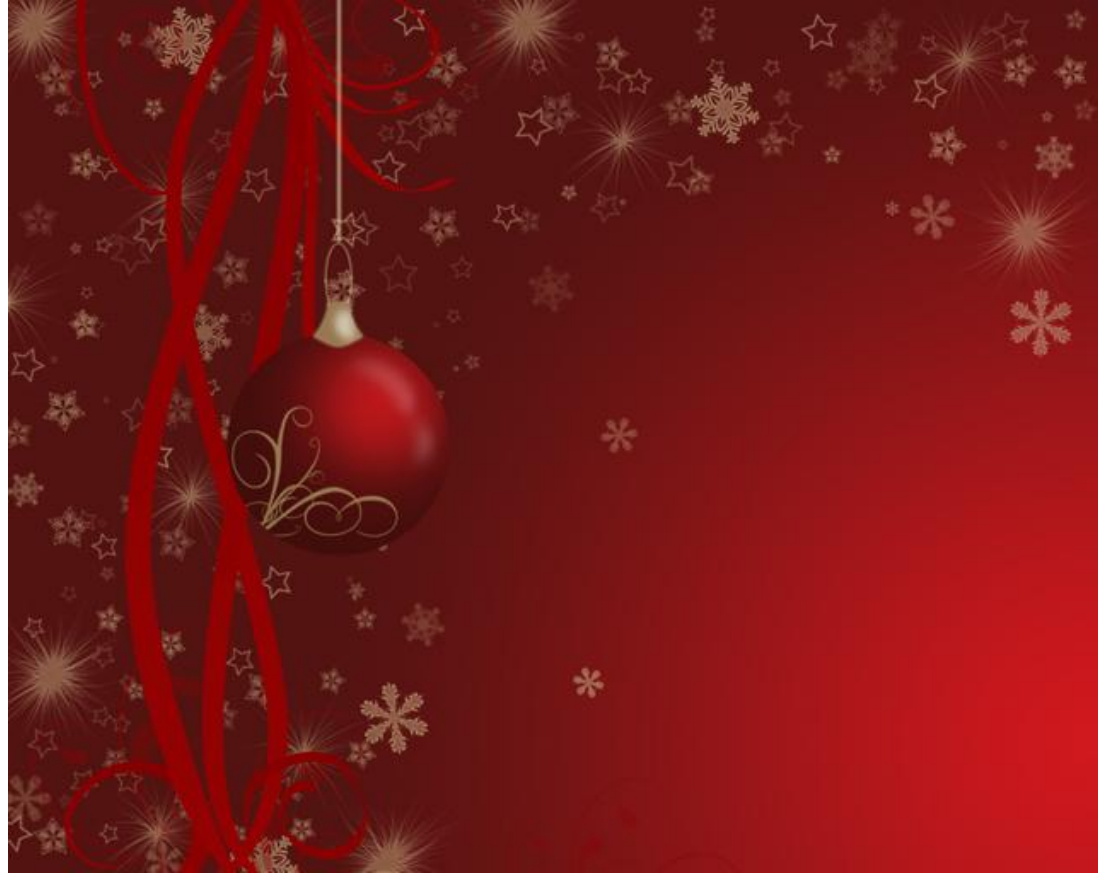

16) Met Transformatie – Perspectief probeer je wat volume te bekomen, geef daarna aan de laag volgende Gloed Binnen:

| Styles                    | Structure OK            |     |
|---------------------------|-------------------------|-----|
| Blending Options: Default | Blend Mode: Screen      | :el |
| Drop Shadow               | Opacity: 40 %           | vlo |
| Inner Shadow              | Noise: 0 %              | yie |
| Outer Glow                |                         | 18M |
| 🗹 Inner Glow              |                         |     |
| Bevel and Emboss          | Technique: Softer       |     |
| Contour                   | Source: O Center O Edge |     |
| Texture                   | Choke: 56 %             |     |
| Satin                     | Size: 5_px              |     |
| Color Overlay             | - Onality               |     |
| Gradient Overlay          |                         |     |
| Pattern Overlay           | Contour:                |     |
| Stroke                    | Range: 50 %             |     |
|                           | Jitter: 0 %             |     |

Dit is het bekomen resultaat tot hiertoe:

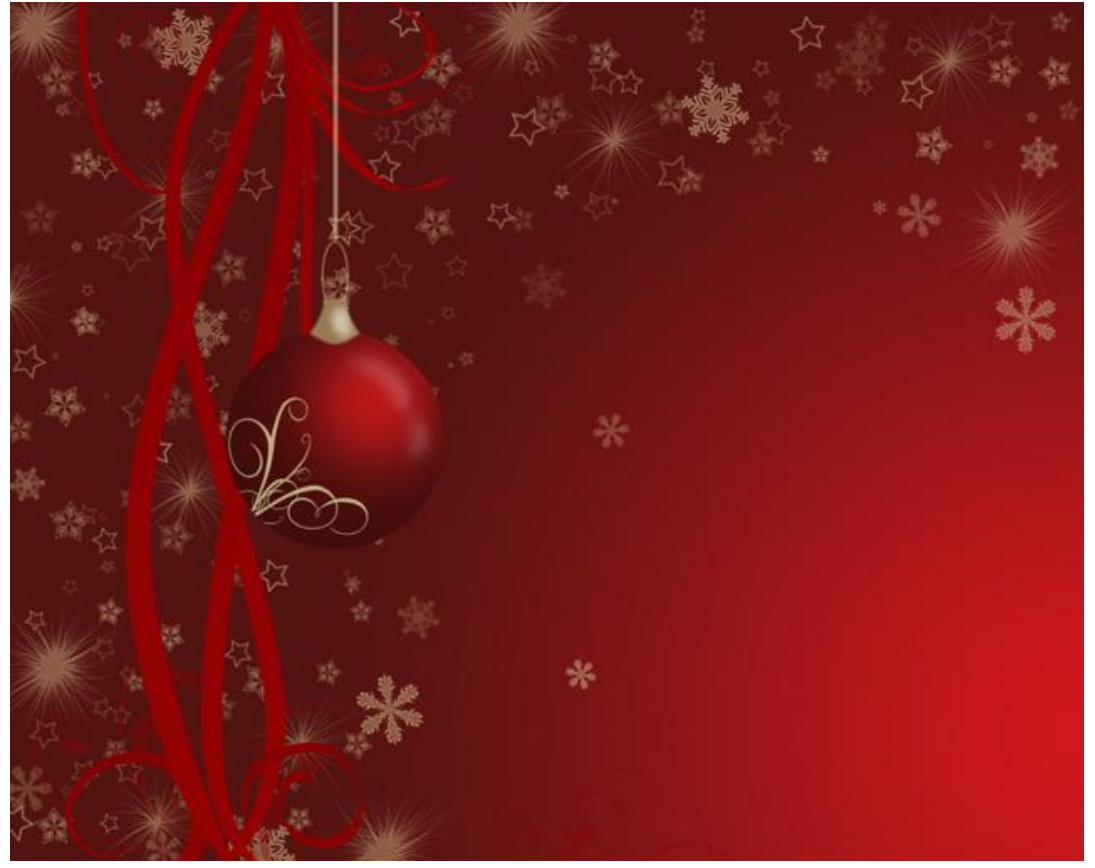

17) Nieuwe laag, klik Ctrl+Alt+, kies Penseel (B) met een dekking van 20% en zacht rond Penseel, diameter = 100px, acherkant Kerstbal wat donkerder maken.

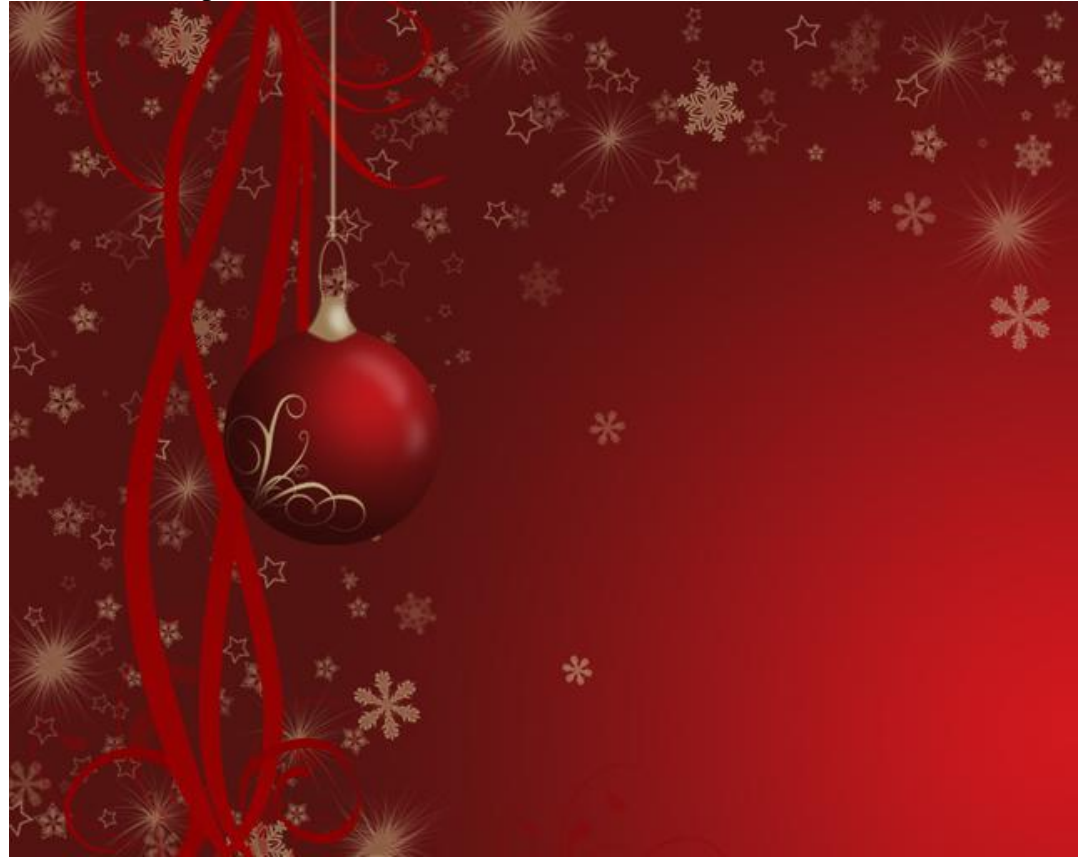

18) Ga naar de eerste laag van de Kerstbal en geef Gloed Buiten:

| ayer Style                |                    |             |
|---------------------------|--------------------|-------------|
| Styles                    | Outer Glow         | ОК          |
| Blending Options: Default | Blend Mode: Screen | Cancel      |
| Drop Shadow               | Opacity: 39 %      | 6 Now Style |
| Inner Shadow              | Noise: 0 %         | 6           |
| Outer Glow                |                    |             |
| Inner Glow                |                    |             |
| Bevel and Emboss          | Technique: Softer  |             |
| Contour                   | Spread:            | 6           |
| Texture                   | Size: 27 p         | x           |
| Satin                     |                    |             |
| Color Overlay             | Quality            |             |
| Gradient Overlay          | Contour:           |             |
| Pattern Overlay           | Range:             | 6           |
| Stroke                    | Jitter: 0 %        | 6           |
|                           | 1                  |             |
|                           |                    |             |
|                           |                    |             |

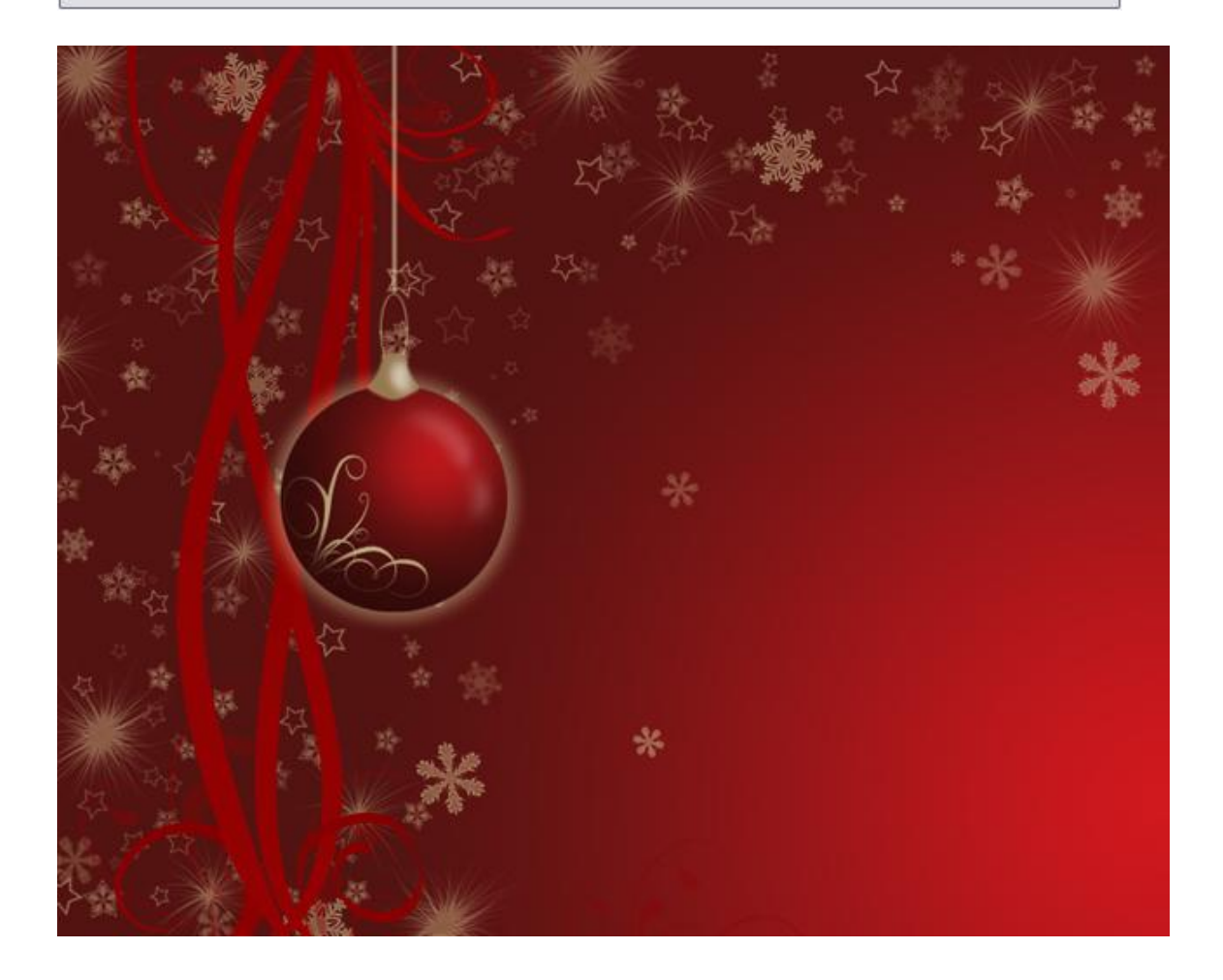

19) De groep "bal" twee keren dupliceren, zet daarna de Kerstballen op hun plaats.

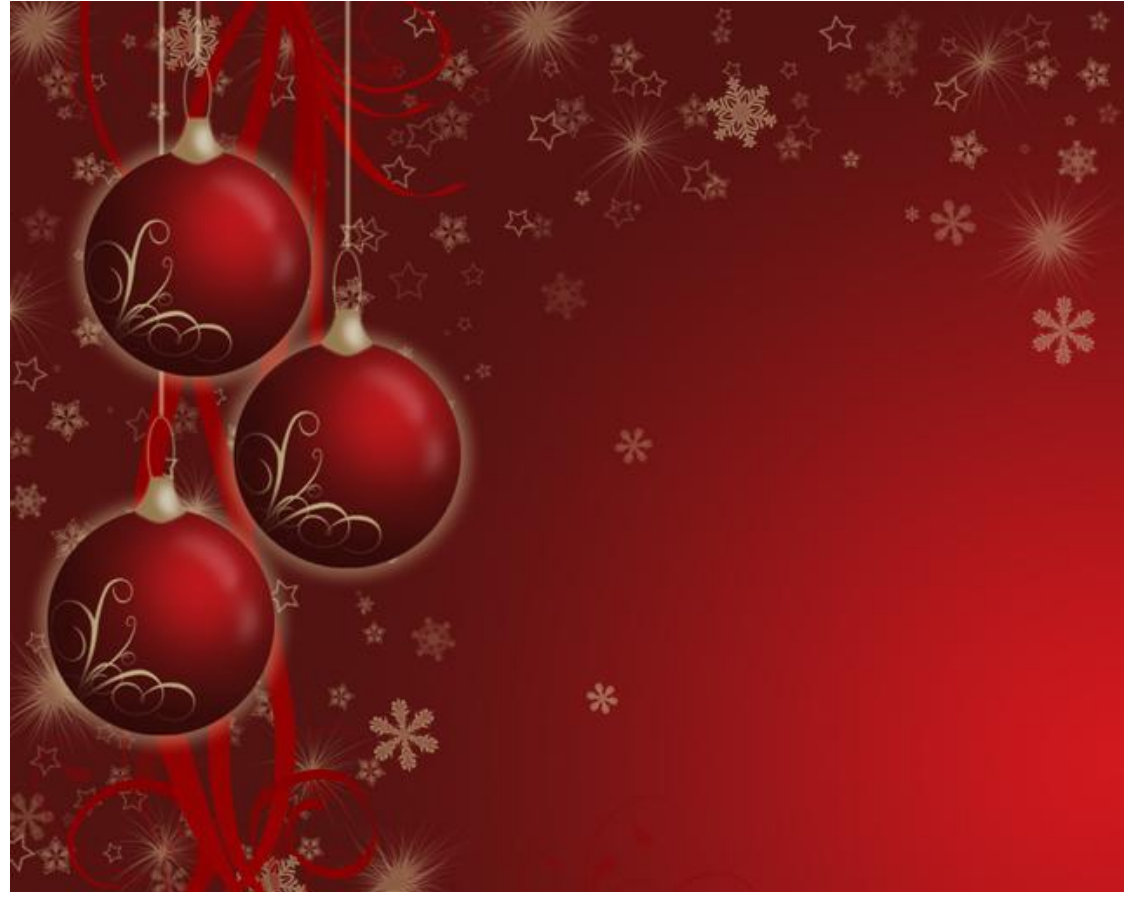

20) We maken nog een gouden decoratie bovenaan het blad. Nieuwe laag, voorgrondkleur = #936A0D. Teken een Ovalen Selectie bovenaan en gebruik dan onderstaande instellingen voor het omlijnen ervan:

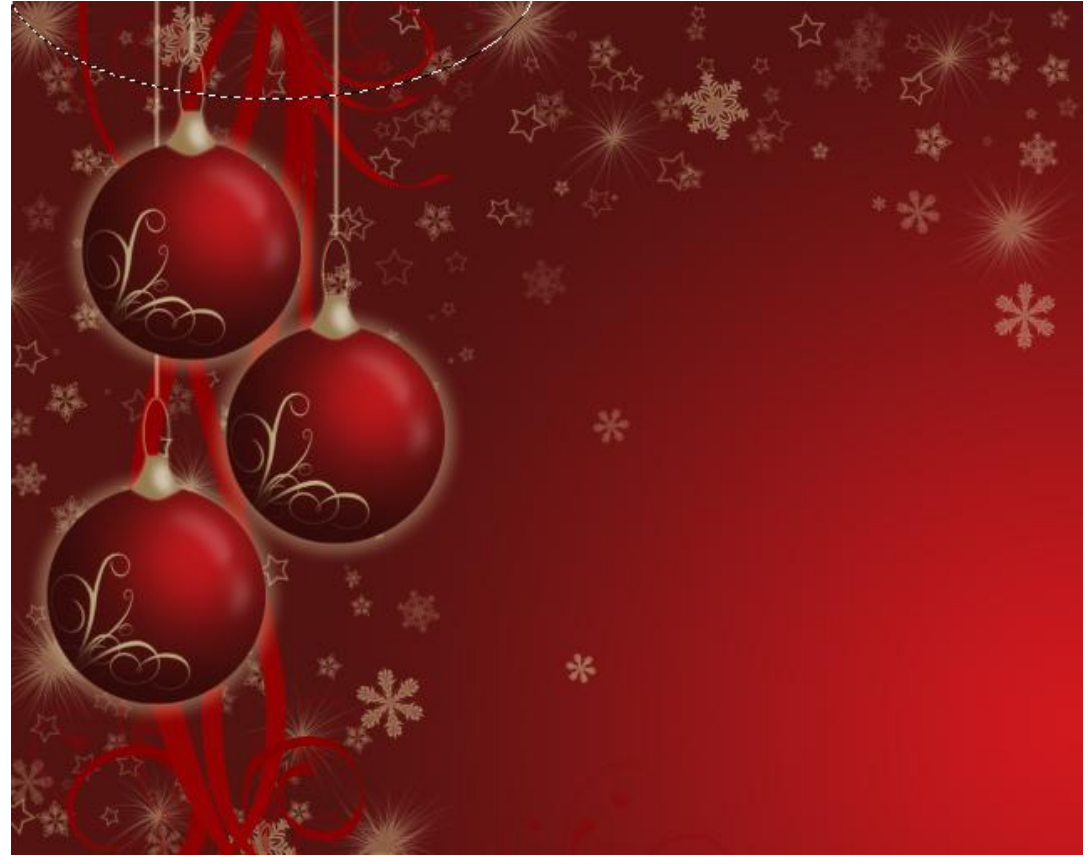

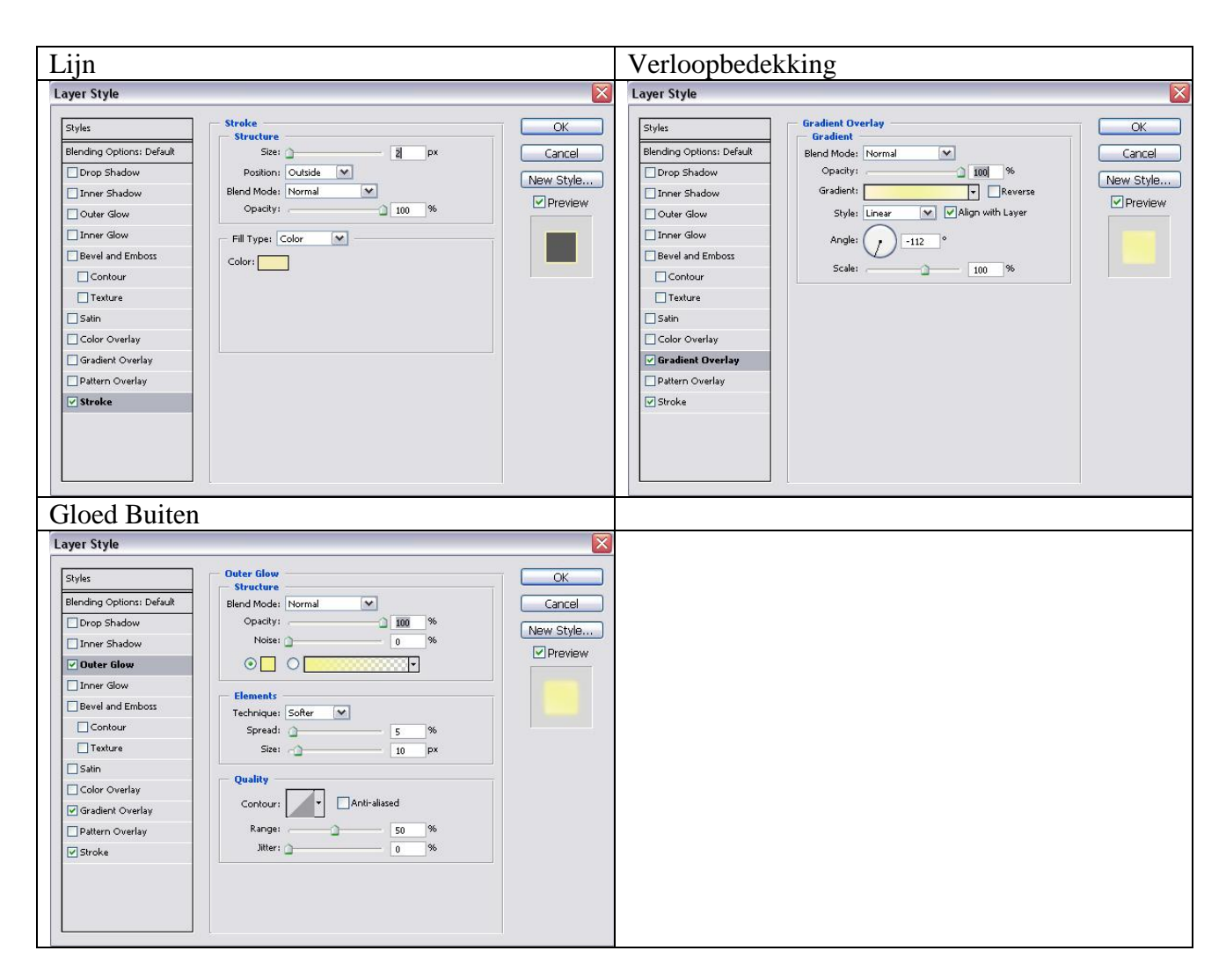

#### Bekomen Resultaat:

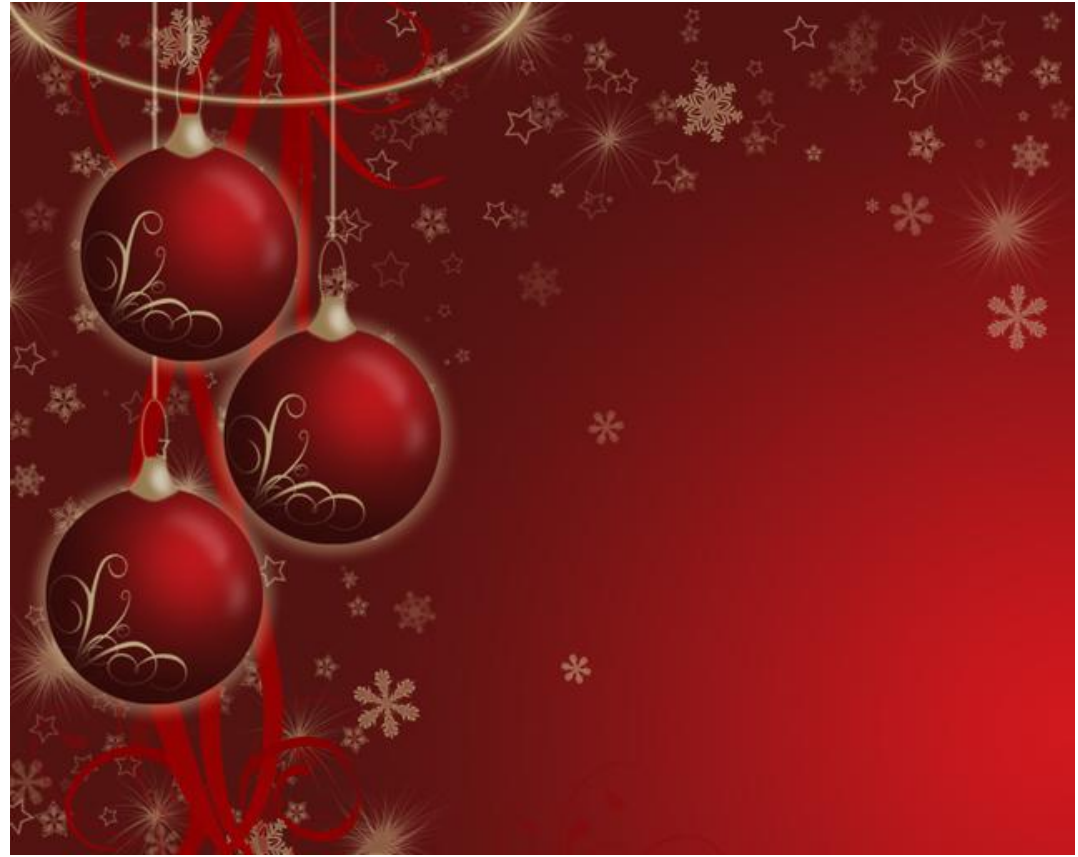

Kerstdecoratie - blz 17

21) Op dezelfde manier nog meer versieringen maken:

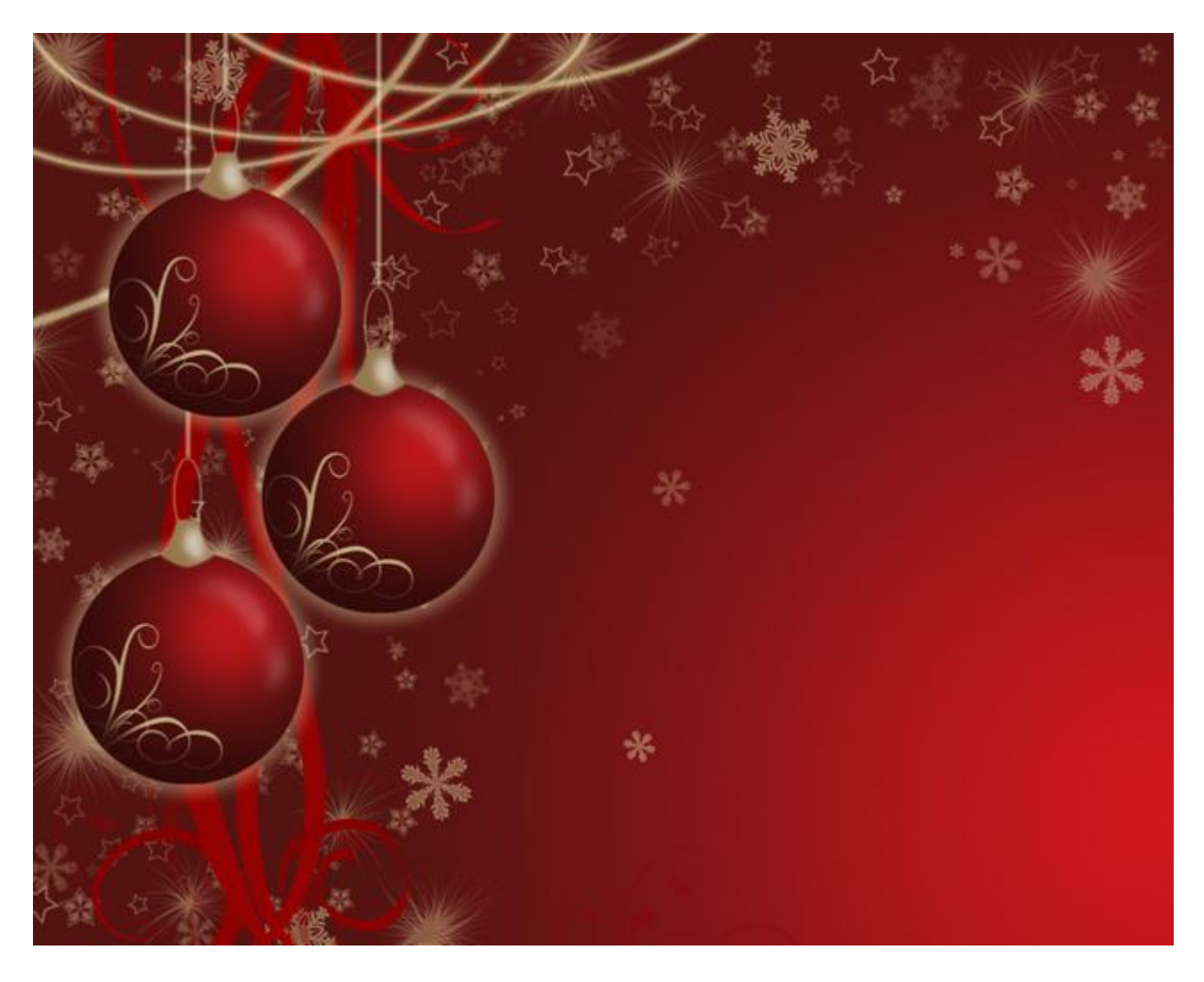